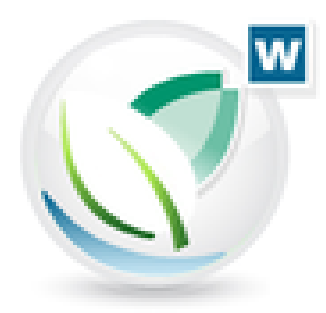

# Wiking Beleg Online (WBO) Anleitung

## **Programm-Version 9**

Stand 12/2024

## Inhaltsverzeichnis

| 1 | ANFORDERUNGEN AN DAS SCANGUT                                  | . 1 |
|---|---------------------------------------------------------------|-----|
| 2 | KONTOKORRENTBUCHHALTUNG ODER BANKBUCHUNG MIT BELEGVERKNÜPFUNG | . 1 |
| 3 | UPLOAD VON GESCANNTEN/DIGITALEN BELEGEN IN DAS WIKING-ARCHIV  | . 1 |
| 4 | BELEGE SYNCHRONISIEREN                                        | . 3 |
| 5 | BUCHEN DER BELEGE IN WIKING                                   | . 4 |
| 6 | BANKBUCHUNG MIT BELEGVERKNÜPFUNG                              | . 4 |
| 7 | OFFENE POSTEN BUCHHALTUNG                                     | . 6 |
| 8 | OFFENE POSTEN LISTE                                           | . 8 |
| 9 | KORREKTURMODUS                                                | . 9 |

### 1 Anforderungen an Belege

#### 1.1 Beim Scannen

- o pro Beleg eine PDF-Datei
- Auflösung 300 dpi
- Schwarz/Weiß oder Farbe
- Ausgabeformat in PDF

#### 1.2 E-Rechnungen

Format ZUGFeRD(PDF) oder XRechnung(XML)

#### 2 Kontokorrentbuchhaltung oder Bankbuchung mit Belegverknüpfung

#### Kontokorrentbuchhaltung

- Erst Beleg (Typ WBO) buchen, dann Bank (Typ Bank) buchen.
- Es müssen die Kontokorrentkonten ab dem Konto 10100 verwendet werden.
- Ggf. Umstellung der schon bestehenden Bankregeln beachten.

#### Bankbuchung mit Belegverknüpfung

- Bankenimport erforderlich.
- Die bereits vorhandenen Bankregeln bleiben unverändert.
- WBO-Metadaten werden nach Verknüpfung mit Bankbuchung automatisch gelöscht.

### 3 Upload von gescannten/digitalen Belegen in das Wiking-Archiv

In Wiking den Betrieb aufrufen, für den der Upload durchgeführt werden soll. Den Menüpunkt Wiking Beleg Online aufrufen (Strg + O).

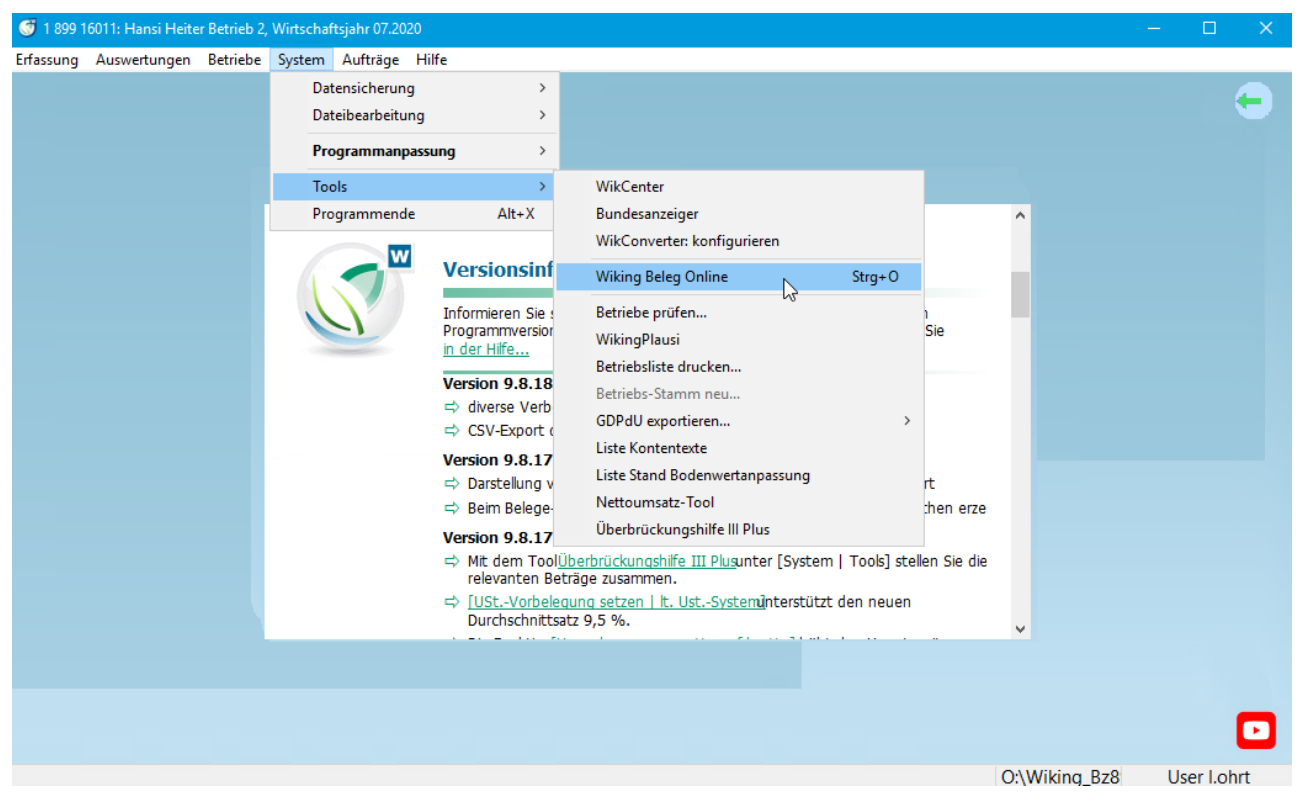

Man befindet sich nun auf der Startseite und ist automatisch eingeloggt.

Mit dem Button Betrieb dauerhaft aus WBO abmelden ist das Abmelden von Betrieben möglich.

| $\equiv$ Wiking Beleg ( | Online ×                                                     |
|-------------------------|--------------------------------------------------------------|
| Beleg-Upload            |                                                              |
| Synchronisierung        |                                                              |
|                         | berneb dauemart aus WBU abmelden                             |
|                         |                                                              |
|                         |                                                              |
| Extras                  |                                                              |
| beenden                 |                                                              |
|                         | eingelogged (1 899 16046)<br>Mandantenversion (Selbstbucher) |
|                         |                                                              |
|                         |                                                              |

Auf **Upload** klicken. Auswahl der hochzuladenden Belege über das Icon "gelber Ordner" (gescannte oder digitale Belege in einem Ordner auf dem Explorer ablegen). Unterstützt werden die Formate PDF und XML (E-Rechnung).

| e≡ Wiking Beleg Online                                                                 | х |
|----------------------------------------------------------------------------------------|---|
| optionale Bezeichnung für anstehenden Upload                                           | t |
| Beleg-1-Dr.PeterHeil-0723.pdf*                                                         |   |
| C:\Temp\Testbelege\Beleg-1-Dr.PeterHeil-0723.pdf                                       |   |
| Rechnungseingang<br>Rechnungsausgang<br>Kasse<br>Lohn oder sensible Daten<br>Sonstiges |   |

Dateien markieren und Öffnen-Button betätigen.

**Optionale Bezeichnung für anstehenden Upload** -> Hier hat man die Möglichkeit für den anstehenden Upload eine Bezeichnung zu hinterlegen. Diese findet sich dann bei der Synchronisierung in der Vorschau wieder.

Copyright © 2024 act Angewandte Computer Technik GmbH

**Upload-Button betätigen** - > Wenn die Belege nach dem Hochladen gelöscht werden sollen, dann Haken in der Checkbox **"Löschen nach erfolgreichem Upload"** setzten. Wenn der Haken nicht gesetzt ist, wird automatisch ein Ordner Papierkorb angelegt, in den die Belege nach dem Upload verschoben werden. Den Ablageort kann man durch einen .INI-Eintrag auch gesondert steuern.

Belege wurden zur Erkennung in das Archiv hochgeladen.

#### PDF: Die OCR Texterkennung läuft nun im Hintergrund.

XRechnung: Rechnungsdaten können direkt aus der XML-Datei ausgelesen werden.

Auf das Menü klicken

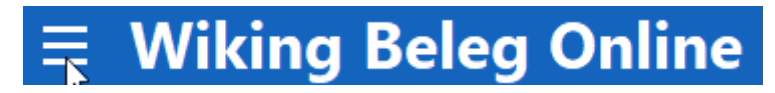

### 4 Belege Synchronisieren

Die Synchronisierung muss durchgeführt werden, damit die Belege in der laufenden Buchhaltung ankommen.

1. Den Button *Check* zum Anzeigen der hochgeladenen Belege anklicken. Die bereitstehenden Belege werden nun gesondert pro Upload und ggf. mit optionaler Bezeichnung angezeigt.

2. Haken in Checkbox bei Beleggruppe(n) setzen, die man herunterladen möchte. Mit dem Button *Vorschau* kann man ausgewählte Beleggruppe(n) einsehen und einzelne Belege ggf.

vor dem Download mit dem \_\_\_\_\_ Button löschen.

| ≡ N | /iking Beleg Online                                                                                                    |                | x              |
|-----|----------------------------------------------------------------------------------------------------|----------------|----------------|
| 1.  | Check                                                                                                    |                |                |
|     | innerhalb der letzten 6 Monate hochgeladene, bereitstehende Belege:                                                                                  | 4              |                |
|     | davon noch nicht in dieser Installation vorhanden:                                                                                                   | 4              | Vorschau       |
| 2   | <ul> <li>3 Beleg(e) aus dieser Wiking-Installation vom 14.06.2024 ()</li> <li>1 Beleg(e) aus dieser Wiking-Installation vom 18.06.2024 ()</li> </ul> |                |                |
| 3.  | Download: Belege (mit Importdaten                                                                                                    | )              |                |
|     | Download Nach Einlesen von Datensicherungen können säm geholt werden.                                                                                | tliche noch fe | hlenden Belege |

3. Dann **Download: Belege (mit Importdaten) -Button** zum Downloaden der Belege betätigen. -> Nun stehen die Belege in der laufenden Erfassung im Import bereit und das Fenster kann geschlossen werden. Achtung! Doppelt hochgeladene Belege werden anhand des Betrages und der Rechnungsnummer erkannt. Es erscheint eine Warnmeldung. Dubletten sind im Import farblich gekennzeichnet und können ggf. mit der Taste **ENTF** gelöscht werden.

| Warnung | ×                                                  |
|---------|----------------------------------------------------|
|         | 7 Dublette(n) gefunden; Importsätze gekennzeichnet |
|         | ОК                                                 |

Hinweis: Die Beleg-Indexe sind in den *Datensicherungen* (SAV/FDH) enthalten. Mit dem Button **Download** können Sie nach dem Einlesen von Datensicherungen sämtliche noch fehlenden Belege (PDF oder XRechnung) holen.

## 5 Buchen der Belege in Wiking

Schnellinformationen:

- Für Wiking Beleg Online ist ein der Import-Typ mit dem Namen WBO eingeführt worden.
- Zu jeder Zeile wird der zugehörige Beleg angezeigt.
- PDF: Alle OCR erkannten Daten werden automatisch in Verbindung mit diesem Typ angezeigt. E-Rechnung: Rechnungsinformationen werden direkt aus der XML-Datei gelesen und angezeigt.

## 6 Bankbuchung mit Belegverknüpfung

Wenn man den Bankenimport nutzt, hat man die Möglichkeit, die mit Wiking Beleg Online hochgeladenen Belege direkt mit den Bankbuchungen zu Verknüpfen. Wiking durchsucht die ausgelesenen Daten des Belegs. Gesucht wird standardmäßig nach korrekt aufbereiteter IBAN und Buchungsbetrag ohne Nachkommastellen. Diese Einstellung kann man ggf. anpassen. So wird der passende Beleg zu der Bankbuchung vorgeschlagen.

| W Hibu-Impo                                                                                                    | rt                                                                                                    |                                                                       |                                        | - 0 X                | Belege                                        | - 0                                                                           |
|----------------------------------------------------------------------------------------------------|----------------------------------------------------------------------------------------------------|-----------------------------------------------------------------------|----------------------------------------|----------------------|-----------------------------------------------|-------------------------------------------------------------------------------|
| Importdate                                                                                                    | n <u>R</u> egeln                                                                                                    |                                                                       |                                        |                      | at Balan                                      |                                                                               |
| Typ                                                                                                    | Betrag atum-Buchun Ausz                                                                                                    | zug-Nr Text-1                                                         | Buchur Typ: 8                          | lank 🔺               | sparten tauschen XXX                          |                                                                               |
|                                                                                                    |                                                                                                    |                                                                       | Betrag:<br>Datum Burtung:              | 592,98               |                                               |                                                                               |
| Bank                                                                                                    | -459,89 21.05.2024                                                                                                    | 19 PACHT                                                              | DAI Text-1: F                          | E-Nr.888             |                                               |                                                                               |
| Bank                                                                                                    | 5.000,00 25.05.2024                                                                                                    | 19 Abschlag MILCHGELD 05.2024                                         | UEI Buchungstext: U                    | berweisung           | kein                                          |                                                                               |
| Bank                                                                                                    | -201,00 28.05.2024                                                                                                    | 19 11111111 BEITRAG 05./24                                            | LAS Auftraggeber-BLZ:                  | 0050550              | verknupfter                                   |                                                                               |
| Bank                                                                                                    | -201,00 28.05.2024                                                                                                    | 19 22222222 BEITRAG 05./24                                            | LAS Auftraggeber-KtoNr:                | 015871393            | Vieley /                                      |                                                                               |
| Bank                                                                                                    | -212,61 28.05.2024                                                                                                    | 19 3333333 BEITR. KV-PV 05./24                                        | LAS Datum-Wentstellung:<br>Partner-ID: | 2251580              |                                               |                                                                               |
| Dank                                                                                                    | -82,60 29.05.2024                                                                                                    | 19 DKV-BETIKAG 05./24 34567                                           | Partner-Kto:                           | 0001178              |                                               | DCM Com                                                                       |
| Darik.<br>Back                                                                                                    | -700,85 02.06.2024                                                                                                    | 20 RE4F.12303                                                         | Gut Datum-Auszug-Nr:                   | 5.05.2024            | Synchronisiert: 14.06.2024                    | PSIVI GMBH                                                                    |
| Bank                                                                                                    | -592.98 15.05.2024                                                                                                    | 20 RE-Nr. 885                                                         | Waehrung-Betrag: 8                     | UR                   | CHIMN                                         |                                                                               |
| Bank                                                                                                    | -459,89 21.06.2024                                                                                                    | 20 PACHT                                                              | DAI Geschäftsvorfalcode:               | 005                  | Relea, 11, Rechter, 888, PSM, 0624            | Koboldstraße 4 • 24118 Kiel                                                   |
| Bank                                                                                                    | 6.175,75 25.06.2024                                                                                                    | 20 Restzahlung MILCHGELD 05.2024                                      | UEI Originalwaehrung: B                | UR UR                | 120 Zh.                                       | Steuemummer: 12/123/54321 oder Ust-idNr.: DE 123 987 654                      |
| Bank                                                                                                    | -201,00 28.06.2024                                                                                                    | 20 11111111 BEITRAG 06/24                                             | LAS Aequivalenzbetrag: (               | ,00                  | 1 Seite(n)                                    | EM David - Exclusion with the Colling line                                    |
| Bank                                                                                                    | -201,00 28.06.2024                                                                                                    | 20 22222222 BEITRAG 06/24                                             | LAS                                    |                      | Conservation and the                          | An den<br>Übunnthetrich                                                       |
| Bank                                                                                                    | -212,61 28.06.2024                                                                                                    | 20 3333333 BEITR. KV-PV 06/24                                         | LAS                                    |                      |                                               | Papelalee 1                                                                   |
| Bank                                                                                                    | -82,60 29.06.2024                                                                                                    | 20 LKV-BEITRAG 06/24 34567                                            | LAS                                    |                      |                                               | 24000 Testdorf                                                                |
| DSBank                                                                                                    | -1.487,50 16.06.2024                                                                                                    | 25 DariLeistung 403463184 Für 01.01.2024 - 30.06.2024Zinssatz         | 3,EIN                                  |                      |                                               |                                                                               |
| DSBank                                                                                                    | -885,60 16.06.2024                                                                                                    | 25 DariLeistung 403463188 Pappelallee 1 Für 01.05.2024 - 30.06.2024Zi | Inself                                 |                      |                                               | Rector-Nr. 650                                                                |
|                                                                                                    | -                                                                                                    |                                                                       |                                        | w                    |                                               | Kunden Nr. 237014                                                             |
| Dateien: 8; Sät                                                                                                    | ze gesamt (davon gefitert): 29                                                                                                    | (29)                                                                  | 4                                      | Þ                    |                                               | (for also fightinger bits angebec)                                            |
| Filto Salto                                                                                                    | Lineatz Relea Datum                                                                                                    | 2 Dahum Tavt Gawinht Shirk KSt USt St                                 | G Ra Mir Pertrumon Verb                | ndume Konsolid Buchf |                                               | RECHNUNG                                                                      |
| 13000 12472                                                                                                    | -592.98 15.06.2                                                                                                    | 024 Fa. PSM G 0.00 0.00                                               | 20                                     |                      |                                               |                                                                               |
|                                                                                                    |                                                                                                    |                                                                       |                                        |                      |                                               | Wir lieferten ihnen am 31.05.2020 frei Hof:                                   |
| . In decide l                                                                                                    |                                                                                                    | hungshatsiah Wisterhufteinhe (17.2022)                                |                                        | - n ×                |                                               | Pack C/Pack Artikel Preis in C                                                |
| La laurende l                                                                                                    | suchnaltung (9 999 99999). O                                                                                                    | burgsbetrieb, wirtschartsjanr 07.2023)                                |                                        | - 0 ^                |                                               | 5 99,66 Unkrautvernichtungsmittel 498,30                                      |
| ۵۵۵ ایکی 🔿                                                                                                    | 🛯 🗹 🔤 👬 👬                                                                                                    |                                                                       |                                        |                      |                                               |                                                                               |
| Nr. FK                                                                                                    | o SaKto Umsatz(€)                                                                                                    | Beleg Datum 2.Dat. Text Gewicht                                       | Stück KSt. USt. s BaA                  | Nr. Rechnungsnr. Z.  |                                               |                                                                               |
| 268 1300                                                                                                    | 0 65714 66,42-                                                                                                    | 01.05. Zinsen Darlehen 147147                                         |                                        | 15                   |                                               |                                                                               |
| 269 1300                                                                                                    | 0 96714 185,50-                                                                                                    | 01.05. Tilgung Darlehen 147147                                        |                                        | 15                   |                                               | Caranto setta                                                                 |
| En este de la companya de la companya de la |                                                                                                    | a can be diversified to be de Veres Berley Holes                      |                                        |                      |                                               | 20020 10 51 10 51 10 54 65                                                    |
| Enanzkonto:                                                                                                    |                                                                                                    | 9.002,04 Obungsbank (Scheoks, Kasse, bankguthaben)                    |                                        | Korrekturmodus       |                                               | Technical Parts                                                               |
| Umsatz:                                                                                                    | € 592,98- €                                                                                                    | (Netto/Steuer: 592,98 / 0,00)                                         |                                        | Buchungsart W        |                                               | Nex mangate ag                                                                |
| Carbkontos                                                                                                    | C 12400                                                                                                    | 502.00                                                                |                                        | O Finanz-            |                                               | IRAN DR02 2005 0550 1015 8711 91 bei der Hamburger Stanbarter fühlt HASPOTHEI |
| Sec. House                                                                                                    |                                                                                                    | 076770                                                                | 000                                    | O bw. Abschluss-     |                                               |                                                                               |
| Belegnummer:                                                                                                    | [     ]     ]     [     ]     [     ]     ]     [     ]     [     ]     ]     ]     ]     [     ]     ]     [     ]     ]     [     ]     [     ]     ]     [     ]     [     ]     [     ]     [     ]     [     ]     [     ]     [     ]     [     ]     [     ]     [     ]     [     ]     [     ]     [     ]     [     ]     [     ]     [     ]     [     ]     [     ]     [     ]     [     ]     [     ]     [     ]     [     ]     [     ]     [     ]     [     ]     [     ]     [     ]     [     ]     [     ]     [     ]     [     ]     [     ]     [     ]     [     ]     [     ]     [     ]     [     ]     [     ]     [     ]     [     ]     [     ]     [     ]     [     ]     [     ]     [     ]     [     ]     [     ]     [     ]     [     ]     [     ]     [     ]     [     ]     [     ]     [     ]     [     ]     [     ]     [     ]     [     ]     [     ]     [     ]     [     ]     [     ]     [     ]     [     ]     [     ]     [     ]     [     ]     [     ]     [     ]     [     ]     [     ]     [     ]     [     ]     [     ]     [     ]     [     ]     [     ]     [     ]     [     ]     [     ]     [     ]     [     ]     [     ]     [     ]     [     ]     [     ]     [     ]     [     ]     [     ]     [     ]     [     ]     [     ]     [     ]     [     ]     [     ]     [     ]     [     ]     [     ]     [     ]     [     ]     [     ]     [     ]     [     ]     [     ]     [     ]     [     ]     [     ]     [     ]     [     ]     [     ]     [     ]     [     ]     [     ]     [     ]     [     ]     [     ]     [     ]     [     ]     [     ]     [     ]     [     ]     [     ]     [     ]     [     ]     [     ]     [     ]     [     ]     [     ]     [     ]     [     ]     [     ]     [     ]     [     ]     [     ]     [     ]     [     ]     [     ]     [     ]     [     ]     [     ]     [     ]     [     ]     [     ]     [     ]     [     ]     [     ]     [     ]     [     ]     [     ]     [     ]     [     ]     [     ]     [     ]     [     ]     [     ]     [     ] | chste Nr. für Konto 13000                                             |                                        | 🔿 st. Abschluss-     |                                               |                                                                               |
| Datu <u>m</u> :                                                                                                    | 15.06.2024 🔹 (                                                                                                    | <ul> <li>2. Datum) zusätzliche Naturalfelder</li> </ul>               | No. or a                               | (Kassenminus-Check)  |                                               |                                                                               |
| Text:                                                                                                    | F Ea. PSM GmbH                                                                                                    | v                                                                     | Z5                                     |                      |                                               |                                                                               |
|                                                                                                    |                                                                                                    |                                                                       | "Paulot in the                         | ⊻ertelen             | voliständig«ändem i 4 + > > - + 0             |                                                                               |
|                                                                                                    |                                                                                                    |                                                                       | Harper og                              | Standardbuchungen    |                                               |                                                                               |
|                                                                                                    |                                                                                                    |                                                                       |                                        | Import               |                                               |                                                                               |
|                                                                                                    |                                                                                                    |                                                                       |                                        |                      |                                               |                                                                               |
| Kostensteller                                                                                                    |                                                                                                    |                                                                       |                                        |                      |                                               |                                                                               |
| Kostenstelle:                                                                                                    | r                                                                                                    |                                                                       |                                        | Speichern            | 🗖 unlietändin zunanzinate Belene ausbienden 🤗 |                                                                               |
| Kostenstelle:<br>UStSchligssel:                                                                                                    | r Storm                                                                                                    | o/Gutsdvift:                                                          |                                        | Speichern            | voliständig zugeordnete Belege ausbienden     |                                                                               |

(Tipp: Fenster übersichtlich anordnen, bestenfalls Beleg auf zweitem Bildschirm)

Starte den Import mit Alt + I oder durch Auslösen des Buttons "Import". Wähle den Import-Typ Bank. Öffne das Fenster "Belege" mit F7 oder Klick auf das Minibild (kein verknüpfter Beleg). Die Zeile mit den Import-Daten ist aktiv, der Buchungsvorschlag ist ausgefüllt und kann ggf. um Regeln ergänzt werden, der zur IBAN passende Beleg wird angezeigt. Wechsle ins Fenster lfd. Buchhaltung mit ENTER.

Prüfe: passt Beleg zur Buchung?

- → Nein: Wechsle zum nächsten Beleg und prüfe wieder.
- → Ja: Weiter

Ergänze den Buchungssatz.

Speichere den Buchungssatz.

- Wiking setzt den Beleg auf vollständig zugeordnet,
- verschiebt den Importsatz ins Archiv und
- löscht vorhandene Metadaten des Belegs vom Typ WBO, um Doppelerfassung zu vermeiden.

**Trefferliste:** Trifft die Suche auf mehrere Belege zu, sind die Belege auf die Sekunde genau nach Synchronisationsdatum aufsteigend sortiert, so dass der älteste Beleg zuerst angezeigt wird.

Blättern in der Trefferliste: Man verwendet aus der Ifd. Buchhaltung *Alt Rechts*, um zum nächsten Beleg zu gelangen, *Alt Links* um den vorigen Beleg wieder anzuzeigen, *Alt Ende* um ans Ende der Liste sowie *Alt Pos1* um an den Anfang der Liste zu gelangen. Man kann auch die Buttons

| benutzen.                                                                                                    |
|----------------------------------------------------------------------------------------------------|
| Nutze den Button , die Tastaturkombination <i>Alt + X</i> oder den Klick auf das Minibild                                                                                                    |
| kein<br>verknapfter<br>Beleg<br>. um der Bankbuchung gar keinen Beleg zuzuordnen.                                                                                                    |
|                                                                                                    |
| Mit dem Button                                                                                                    |
|                                                                                                    |
| Mit dem Button kann man Buchungen, die bisher nur den Status <i>zugeordnet</i> haben, auf <i>vollständig zugeordnet</i> ändern.                                                                                            |
| Mit dem Button kann man Belege aus dem Belegpool löschen.<br>Achtung!! Die Belege sind nun vollständig also auch aus dem Belegarchiv gelöscht. Dies geht nur<br>solange die Belege noch nicht festgeschrieben worden sind. |
| Mit dem Button 🔀 kann man einen Beleg als Favoriten markieren.                                                                                                    |
| Mit dem Button 🔟 kann man sich anzeigen lassen, mit welcher Buchung der Beleg verknüpft ist.                                                                                                    |
| ✓ vollständig zugeordnete Belege ausblenden<br>Die Checkbox<br>verknüpft worden sind im Hintergrund zu verbergen.                                                                                                    |
| DE84 *2109 *0007 *0000 *2345 *67 398,<br>Die Checkbox<br>Belege. Die Suche wird automatisch vorausgefüllt, kann aber jederzeit geändert werden. Mit Klick auf<br>den Filter oder ENTER wird die Suche ausgelöst.           |

Mit dem Button kann man **alle** Belege, die noch nie mit einer Buchung verknüpft worden sind, löschen.

Der Button verzweigt in die Programmanpassung. Hier kann man individuell wählen, nach welchen Kriterien Matching via: IBAN und Umsatz der passende Beleg zur Buchung gesucht werden soll.

Mit dem Button kann man die von der künstlichen Intelligenz ausgelesene Rechnungsnummer (wird über dem Minibild angezeigt) übernehmen.

Aufräumen: Die Funktion *WBO-Importsätze prüfen* löscht alle WBO-Importsätze bei denen die entsprechenden Belege bereits vollständig verknüpft oder nicht mehr vorhanden sind.

| W Fibu-Import                                                                                                    |                                                                                                    |                                                                                                    |             |                                                                                                    |                                                                                                    |                                                                                                    |                                           |                                                             |                                                                |                                                      |                  |           |       |                                                                                                    |                                                 | -                                                                                                    |          | ×     |          |
|----------------------------------------------------------------------------------------------------|----------------------------------------------------------------------------------------------------|----------------------------------------------------------------------------------------------------|-------------|----------------------------------------------------------------------------------------------------|----------------------------------------------------------------------------------------------------|----------------------------------------------------------------------------------------------------|-------------------------------------------|-------------------------------------------------------------|----------------------------------------------------------------|------------------------------------------------------|------------------|-----------|-------|----------------------------------------------------------------------------------------------------|-------------------------------------------------|----------------------------------------------------------------------------------------------------|----------|-------|----------|
| <u>I</u> mportdaten                                                                                                    |                                                                                                    | <u>R</u> egeln                                                                                                    |             |                                                                                                    |                                                                                                    |                                                                                                    |                                           |                                                             |                                                                |                                                      |                  |           |       |                                                                                                    |                                                 |                                                                                                    |          |       |          |
| Тур                                                                                                    | Betrag a                                                                                                    | tum-Buchun                                                                                                    | Auszug-ł    | Vr Text-1                                                                                                    |                                                                                                    |                                                                                                    |                                           |                                                             |                                                                |                                                      |                  | Buchu     | r   ] | Гур:                                                                                                    |                                                 | 144                                                                                                    |          |       | <b>n</b> |
| furii furii | 480,99 (<br>201,90 (<br>201,90 | 5.05.200<br>6.01.200<br>6.01.200<br>6.01.200<br>5.05.200<br>6.05.200<br>6.05.2 | t): 29 (29) | 19 Pac(4)<br>19 disa/Pag<br>19 202020<br>19 202020<br>19 20200<br>10 20200<br>10 20200<br>10 20200<br>10 20200<br>10 20200<br>10 20200<br>10 20200<br>10 20200<br>10 20200<br>10 20200<br>10 20200<br>10 20200<br>10 20200<br>10 20200<br>10 20000<br>10 20000<br>10 200000<br>10 200000<br>10 20000000<br>10 200000000<br>10 20000000000000000000 | ALCOURT<br>2007/04/0<br>2007/04/04/0<br>2007/04/04/0<br>2007/04/04/0<br>2007/04/0<br>2007/04/04/00/000/000/00/00/00/00/00/00/00/0 | 0 16.00<br>01.04<br>01.04<br>0000000000 | 294<br>7<br>2004<br>V<br>V<br>V<br>V<br>V | Veue Re<br>WBO-Im<br>WikCon<br>WikCon<br>To<br>To<br>WikCon | gel erste<br>portsätz<br>verter: ko<br>verter: ko<br>rchiv anz | ellen<br>ze prüfer<br>onvertie<br>onfiguri<br>zeigen | n<br>ren<br>eren | Alt+N     |       | Jetrag:<br>Jatum-Buchung<br>Text-1:<br>Buchungstext:<br>Auftraggeber-18<br>Auftraggeber-48<br>Auftraggeber-48<br>Auftraggeber-48<br>Jatum-Wertstell<br>Parther-Kto:<br>Auszug-Nr:<br>Jatum-Auszug:<br>Jatum-Auszug:<br>Jatum-Auszug:<br>Joriginalwaen/Status-<br>Seschäftsvorfall<br>Originalbetrag:<br>Originalbetrag:<br>Originalbetrag: | z:<br>toNr:<br>ung:<br>code<br>g:<br>ag:<br>ag: | -2010.00<br>81-81.00<br>81-81.00<br>20-80.00<br>20-80.00<br>200 |          | Þ     |          |
| FiKto SaKto                                                                                                    | Ums                                                                                                    | atz Beleg Da                                                                                                    | tum         | 2. Datum                                                                                                    | Text                                                                                                    | 4                                                                                                    | Gewich                                    | ht                                                          | Stüd                                                           | k KS                                                 | St USt S         | S/G Ba. / | ANr.  | Rechnungsnr.                                                                                                    | Verb                                            | oundums.                                                                                                    | Konsolid | Bucht | :        |

#### Aufteilung von Bankbuchungen mit Belegverknüpfung:

Das Aufteilen von Buchungen funktioniert wie gewohnt. Man erfasst einen Teilbetrag, die Buchungszeile wird grün markiert und erst wenn der Betrag bis auf 0 Euro ausgeglichen ist, wird sie beendet. Der Beleg bekommt während des Aufteilens den Status *zugeordnet*, damit er mit jeder Teilbuchung verknüpft werden kann. Sobald die Buchung abgeschlossen ist, wird der Beleg automatisch auf den Status *vollständig zugeordnet* gesetzt.

Bei Sammelüberweisungen wollen wir mehrere Belege hinter eine Buchung heften. Dies funktioniert im Prinzip genauso. Man erfasst einen Teilbetrag, wählt den entsprechenden Beleg aus und schließt die Buchung ab. Beim nächsten Teilbetrag wählt man den nächsten entsprechenden Beleg. Beim Abschluss der Buchung bekommen alle Belege den Status *vollständig zugeordnet*.

### 7 Offene Posten Buchhaltung

Starte den Import mit Alt + I oder durch Auslösen des Buttons "Import".

Wähle den Import-Typ WBO.

Das Belegfenster öffnet sich automatisch.

Die Zeile mit den Import-Daten ist aktiv, der Buchungsvorschlag ist zum Teil ausgefüllt und kann ggf. um Regeln ergänzt werden. Der passende Beleg wird angezeigt.

Wechsle ins Fenster lfd. Buchhaltung mit ENTER.

Vervollständige die Buchung.

```
Speichere die Buchung ab.
```

Gleichzeitig wird ein verknüpfter Beleg als vollständig zugeordnet markiert. Möchte man das verhindern, ist die Tastaturkombination **Alt und Num+** (je nach Programmanpassung auch ALT und Num-) zu verwenden. Alternativ kann der Schieberegler unter System – Programmanpassung – für... aktiviert werden, dieser markiert beim Speichern von Buchungen, ob der Beleg vollständig zugeordnet wird.

| Belegbuchen          |                      |
|----------------------|----------------------|
| Schieberegler für Ha | upt-Button           |
|                      | (Speichern / Splitt) |
| Matching via: 🔽 IBAN | und 🔽 Umsatz         |
| Vorschlag, PDF nach  | Upload zu löschen    |

|          | Korrekturmodus                                                             |
|----------|----------------------------------------------------------------------------|
| 12352    | Buchungsart W<br>Finanz-<br>Abschluss-<br>bw. Abschluss-<br>st. Abschluss- |
|          | (Kassenminus-Check)                                                        |
|          | Verteilen                                                                  |
| <u>.</u> | Standardbuchungen                                                          |
|          | Import                                                                     |
|          | Speichern Splitt                                                           |
|          | Schließen                                                                  |

Befindet sich der Schieberegler über dem Button Speichern Splitt nimmt man die Tasten **Num+** für Speichern und die Tasten **Alt und Num+** für Splitt.

Befindet sich der Schieberegler über dem Button Splitt (Ifd. Fibu ist rosa) man die Taste *Num*+ für Splitt und die Tasten *Alt und Num*+ für Speichern.

**Splitt** bedeutet, dass die Buchung gespeichert und der verknüpfte Beleg als zugeordnet markiert wird, aber nicht als vollständig zugeordnet, sodass er noch für weitere Buchungen zur Verfügung steht.

Splitt

nimmt

## 8 Offene Posten Liste

In der Kontoansicht kann mit der Tastenkombination **Alt** + **O** eine OP-Anzeige erstellt werden. Es werden alle Konten angezeigt, bei denen noch etwas offen ist. Man kann sich auch nur bestimmte Konten anzeigen lassen. Alle Konten die bereits ausgeglichen sind, tauchen nicht mit auf. Mit der Tastenkombination **Strg** + Leer kann man Buchungen, die ausgeglichen werden sollen, vormerken.

Diese werden dann mir einem <sup>!</sup> gekennzeichnet und die Buchung taucht im Bereich <sup>vorgemerkt</sup> auf. Man kann mit der Tastenkombination **Strg + Leer** die vorgemerkte Buchung auch wieder aufheben. Mit der Tastenkombination **Alt + G** kann man die vorgemerkten Buchungen abstimmen, sodass sie in der OP-Liste nicht mehr angezeigt werden. Mit dieser Tastenkombination kann man auch eine Ausgleichsbuchung vorschlagen lassen, wenn zum Beispiel eine Differenz wegen gezogenem Skonto entstanden ist.

Mit der Tastenkombination **Alt + B** kann man bereits abgestimmte Buchungen wieder sichtbar machen und mit der Tastenkombination **Strg + Leer** den Status "abgestimmt" ggf. wieder zurücksetzten.

Mit der Tastenkombination Alt + C kann man sich die Offene Posten Liste ausdrucken.

Hinweis: Die verschiedenen Funktionen sind auch über der Kontextmenü (Klick rechte Maustaste) ausführbar. Sie werden nur sichtbar, wenn sie bei der markierten Buchung genutzt werden können.

| 💮 Kont              | oansicht                         |                                                |                                         |                                          |                                        | × 1                                                                                                    |                                               |                                          |                              | _                               |            | ×                           |
|---------------------|----------------------------------|------------------------------------------------|-----------------------------------------|------------------------------------------|----------------------------------------|----------------------------------------------------------------------------------------------------|-----------------------------------------------|------------------------------------------|------------------------------|---------------------------------|------------|-----------------------------|
| Konto:              | 10100 〜<br>)1.07.20 ∰            | Kontok. (Ford. u. Ve<br>bis 30.06.20. , OP-An: | e <b>rb. LuL)</b><br>sicht              |                                          |                                        | vorgeme                                                                                                    | rkt (0): 0,00                                 | <b>16 Buch</b><br>ste<br>betriebswirtsch | uerlich:<br>naftlich:        | Vortrag<br>1.676,95<br>1.676,95 | 1.<br>1.   | Saldo<br>970,16-<br>970,16- |
|                     | 🖨 😵                              | 100% ~ mehr seilig einz.                       | M 🚮                                     |                                          |                                        |                                                                                                    |                                               |                                          |                              |                                 |            |                             |
| PN-Nr.              | G.Kto                            | Umsatz (€)                                     | Beleg                                   | Datum T                                  | ext                                    | Gewicht                                                                                                    | Stück U                                       | JSt. s Ba. ANr.                          | Rechnung                     | gsnr. OP Z.                     | ReSa       | aldo                        |
| 10                  | 85510                            | 5.933,01                                       | /                                       | 06.07 5                                  |                                        | 3,53                                                                                                    |                                               |                                          | 10050                        |                                 | 5.93       | 5,01                        |
| 16<br>17<br>9<br>11 | 12499<br>12499<br>82540<br>13000 | 100,00-<br>739,76-<br>10.566,99<br>16.500,00-  | <br> <br>                               | 12.08 L<br>12.08 L<br>06.07 S<br>09.07 S | ANDHA<br>ANDHA<br>SCHLACI<br>Schlachti | sortiert nach PN-Nr.<br>sortiert nach Datum<br>sortiert nach Auszugsnr.<br>sortiert nach Beleg                                          |                                               | 19                                       | 12601<br>12601<br>789<br>789 |                                 | 83<br>5.93 | 9,76-<br>3,01-              |
| 2<br>28<br>5        | 47011<br>12499<br>13000          | 398,65-<br>398,65-<br>398,65                   | /////////////////////////////////////// | 02.07 C<br>02.07 C<br>15.07 C            | Dr. Peter<br>Dr. Peter<br>Dr. Peter    | sortiert nach Rechnungsnr.<br>sortiert nach Gegenkonto<br>sortiert nach Kostenstelle                                                    |                                               | 19                                       | 815<br>815<br>815            |                                 | 39         | 8,65-                       |
| 24<br>25            | 12499<br>12499                   | 100,00-<br>185,60-                             |                                         | 04.08 C                                  | Dr. Peter<br>Dr. Peter                 | sortiert nach USt-Schlüssel<br>sortiert nach Text                                                                                       |                                               |                                          | 821<br>821                   |                                 | 28         | 5,60-                       |
| 23<br>7             | 47011<br>12499<br>13000          | 446,25-<br>446,25-<br>446,25                   | 1                                       | 02.09 C<br>02.09 C<br>15.10 C            | Dr. Peter<br>Dr. Peter<br>Dr. Peter    | sortiert nach Verbundumsatz<br>sortiert nach Buchungsart                                                                                |                                               | 19                                       | 826<br>826<br>826            |                                 | 44         | 6,25-                       |
| 4<br>8 i            | 47011<br>13000                   | 446,15-<br>446,25                              | /                                       | 02.10 👘 🛙<br>01.11 👘 🖸                   | Dr. Peter<br>Dr. Peter                 | neuer Auswertungszeitraum                                                                                                    | Alt+Z                                         | 19                                       | 840<br>840                   |                                 |            | 0,10                        |
|                     |                                  |                                                |                                         |                                          | ~                                      | OP-Ansicht<br>markierte Buchung vormerken<br>vorgemerkte Buchungen abstimmen<br>abgestimmte Buchungen sichtbar<br>OP-Liste aller Konten | Alt+O<br>Strg+Leer<br>Alt+G<br>Alt+B<br>Alt+C |                                          |                              |                                 |            |                             |
|                     |                                  |                                                |                                         |                                          |                                        | Importarchivanzeige<br>Beleganzeige<br>markierte Buchung korrigieren<br>markierte Buchung stornieren<br>markierte Buchung kopieren      | F6<br>F7<br>Alt+K                             |                                          |                              |                                 |            |                             |
| 8                   |                                  |                                                | 7                                       |                                          |                                        | Rechnungsnr. kopieren                                                                                                    | Alt+R                                         |                                          |                              |                                 |            |                             |

In den Stammdaten kann man in der Steuerung angeben, ab wann die OP-Verrechnung sattfinden soll. Diese Einstellung gilt für alle Kontokorrentkonten.

| Grunddaten                                    |                               |     |
|-----------------------------------------------|-------------------------------|-----|
| Buchhaltung                                   |                               | _   |
| Landwirtschaft                                |                               |     |
| Steuerung                                     |                               |     |
| Gruppentext in Auswertungen darstellen        |                               |     |
| Verrechnung der offenen Posten ab             | 01.07.2020                    |     |
| Abschluss                                     |                               |     |
| ⊟ Standardtyp st. Abschluss                   | Standard (automatisch)        |     |
| Taxonomievariante                             | alt                           |     |
| - Abschlussvermerk                            |                               |     |
| Standardformulierung                          | 30 HLBS, ohne Beurt., Buchf=5 | StB |
| Ergänzende Hinweise                           | - keine Hinweise -            |     |
| Freigabe des eingestellten Abschlussvermerkes |                               |     |
| Verrechnung Pachten/Mieten in Materialaufwand |                               |     |
| Formulare                                     |                               |     |
| Geldrückbericht                               | - existiert nicht -           |     |
| - E-Bilanz                                    |                               |     |
| Interna                                       |                               |     |
|                                               |                               |     |
|                                               |                               |     |
|                                               |                               |     |
|                                               |                               |     |
|                                               |                               |     |
|                                               |                               |     |
|                                               |                               |     |
|                                               |                               |     |

In den Kontoeinstellungen kann man die OP-Verrechnung individuell für ein Konto hinterlegen.

| Konto: 10100                     |     |              | -                |      | ×     |
|----------------------------------|-----|--------------|------------------|------|-------|
| Konto                            |     | 10100        |                  |      |       |
| Kontotext                        |     | Kontok. (For | d. u. Verb. LuL) |      |       |
| Original-Kontenrahmen-Text       |     |              |                  |      |       |
| Gruppe                           | 120 | Kontokorrent | t                |      |       |
| USt-Schlüssel-Vorbelegung        |     |              |                  |      |       |
| Kostenstellen-Vorbelegung        |     |              |                  |      |       |
| Partnerbuchführung               |     |              |                  |      |       |
| Finanzbuchhaltung                |     |              |                  |      |       |
| Verdichtung in der Kontenliste   |     |              |                  |      |       |
| OP verrechnen ab                 |     |              | -                |      |       |
| Finanzbuchung mit Naturalangaben |     |              |                  |      |       |
| Zusätzliche Naturalfelder        |     |              |                  |      |       |
| Naturalbuchhaltung               |     |              |                  |      |       |
| Bestandskonto                    |     |              |                  |      |       |
| Bewertungsart                    | 0   | Richtwert    |                  |      |       |
| Individuelle BewKonst. st.       |     |              |                  |      |       |
| Individuelle BewKonst. bw.       |     |              |                  |      |       |
| BMEL                             |     |              |                  |      |       |
| Öffentliche Förderung            |     |              |                  |      |       |
| E-Bilanz                         |     |              |                  |      |       |
| Zusatzinformationen              |     |              |                  |      |       |
|                                  |     |              | ОК               | Abbr | echen |

## 9 Korrekturmodus

Über den Korrekturmodus hat man die Möglichkeit falsch zugeordnete Belege zu lösen, sowie Buchungen nachträglich mit Belegen zu verknüpfen.

Copyright © 2024 act Angewandte Computer Technik GmbH

| ● 魚     ஊ ⊻   端 ⊷   株 製                                                                                                    | 20 Delaner Feature to a state to a state                                                                                                    |
|----------------------------------------------------------------------------------------------------|----------------------------------------------------------------------------------------------------|
| Nr.         NSD         Settle         Unsett(1)         Delay Test         Gene 41         Statility         Settle         Settle         Se                                                                                                    | Unique Spring Marrier 1999                                                                                                    |
|                                                                                                    | Fordinated Biol 202                                                                                                    |
|                                                                                                    | B         72         C design before 1:0. Premiet 6:272                                                                                                    |
|                                                                                                    | Survey waves to 80.4 3222           Survey waves to 80.4 3222           Survey waves to 80.4 3223           Survey waves to 80.4 3224           Survey waves to 80.4 3224           Survey waves to 80.4 3224                                                                                                    |
|                                                                                                    | Islandy<br>according to the second second seco |
|                                                                                                    | Bit         0.000         0.000         0.000           Bit         0.000         0.000         0.000           Bit         0.000         0.000         0.000                                                                                                    |
|                                                                                                    | Survivisurent: 56.04.222                                                                                                    |
| Specificity         2000         0         Between (Specificity, Kanz, Areigy, Arbitery)         Specificity         Specificity         S                                                                                                    | Reference Leaderbrand                                                                                                    |
| Delegament + D E Expensity for Knows 1000<br>Salest - D - Internel                                                                                                    | vederadje-sodin H K K H - K W                                                                                                    |
| genetic<br>stat:<br>us. 445aat                                                                                                    | Burdetandig agendrate binge autienden                                                                                                    |
| Kontavager ( 3) Sethunger ( ) 115 🗸 p                                                                                                    |                                                                                                    |
| Den Button (Freigeben) (Alt-X) betätigen                                                                                                    |                                                                                                    |
| Nun erscheint der Button <i>Lösen</i> . Der ggf. hir                                                                                                    | nterlegte Beleg wurde von der Buchung entfernt.                                                                                                    |
| Der Haken in der Volltextsuche <sup>☑</sup><br>Beleg zu suchen.                                                                                                    | kann gesetzt werden, um einen                                                                                                    |
| Der Haken in der Checkbox                                                                                                    | eordnete Belege ausblenden<br>ist nicht gesetzt, damit die                                                                                                    |
| Suche in allen Belegen, möglich ist. Wenn ge                                                                                                    | ewünscht, kann er gesetzt werden.                                                                                                    |
| O melenie factorizanji (18) 1921 i Nere Marie Barrie (, 18) substrategio (7.20)     O X      O Barrie     B B D D D S A BAR AND AND AND AND AND AND AND AND AND AND                                                                                                    | Spiller Studies 355                                                                                                    |
| 1         100         000         011         011         011           2         100         100         000         100         000         011           2         100         000         100         0.00         011         010           4         100         000         100         0.00         010         010           4         100         001         100         0.00         010         010                                                                                                    |                                                                                                    |
|                                                                                                    | Softwares No.4.22         Building No.4.22           Accords         17000000000000000000000000000000000000                                                                                                    |
|                                                                                                    | 10007         Managementation (2012)(2116) (40 (100 (100 (100 (100 (100 (100 (100                                                                                                    |
| The second second second second second second second second second second second second second second second se                                                                                                    | p Generation of the second second sec   |
|                                                                                                    | Factbornant: 80-9-3022         Am (2.07.2014 bala of highers) Brainstopment Antipulation           pp         Control (1.07.2014 bala of highers) Brainstopment Antipulation         Patient Antipulation           pp         Control (1.07.2014 bala of highers) Brainstopment Antipulation         Patient Antipulation           pp         Control (1.07.2014 bala of highers) Brainstopment Antipulation         Patient Antipulation           pp         Control (1.07.2014 bala of highers) Brainstopment Antipulation         Patient Antipulation           pp         Control (1.07.2014 bala of highers) Brainstopment Antipulation         Patient Antipulation           pp         Control (1.07.2014 bala of highers) Brainstopment Antipulation         Patient Antipulation           pp         Control (1.07.2014 bala of highers) Brainstopment Antipulation         Patient Antipulation           pp         Control (1.07.2014 bala of highers) Brainstopment Antipulation         Patient Antipulation           pp         Control (1.07.2014 bala of highers) Brainstopment Antipulation         Patient Antipulation           pp         Control (1.07.2014 bala of highers) Brainstopment Antipulation         Patient Antipulation           pp         Control (1.07.2014 bala of highers) Brainstopment Antipulation         Patient Antipulation           pp         Control (1.07.2014 bala of highers) Brainstopment Antipulation         Patient Antipulation           pp                                                                                                    |
|                                                                                                    | 2         0.07.270         Bandwarg Withform         105.00           1         0.07.270         Bandwarg Withform         90.00           1         0.04.00         0.020         100.00           1         0.04.00         0.020         100.00           1         0.04.00         0.020         100.00           1         0.04.00         0.020         100.00                                                                                                    |
| Spruckarster         Station (Docks, Case, Delphaber)         Spruckarster         Spruckarster                                                                                                    | To Reade Relative Conference of State       Definition       Definition       Outliandly augustration                                                                                                    |
| jeren vola (* 1990)<br>Begrunner r 1 (* Urgenere for fants 1000<br>Belgy 1990)<br>Belgy 1990 (* 1990)<br>Belgy 1990 (* 199 | ge andem 🛛 M 🔍 🖶 M 🚍 📦 🗶                                                                                                    |
| Beefer at State State St                                                                                                    | /                                                                                                    |

Wenn man einen neuen Beleg mit der Buchung verknüpft, kommt die Abfrage Wollen Sie den Beleg auf "vollständig gebucht" setzen?

∕\_,‡ı

Wenn ja -> Der Beleg hat nun den Status vollständig zugeordnet und wird beim Buchen nicht mehr als Belegvorschlag angezeigt.

Wenn nein -> Der Beleg hat den Status zugeordnet und wird ggf. beim Buchen wieder als Belegvorschlag angezeigt.

a